# Guía de usuario

# **Centro de Reportes**

Sistema de Registro de Representaciones de los Partidos Políticos y Candidaturas Independientes para el Voto de los Mexicanos Residentes en el Extranjero

Oficinas Centrales, Junta Distrital, Partidos Políticos, Candidaturas Independientes.

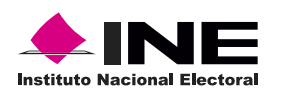

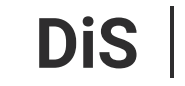

Dirección de Sistemas

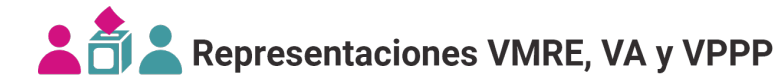

### Introducción

En el centro de reportes podrás **consultar** y **descargar** información de las representaciones generales y ante mesa directiva de casilla registradas.

1. Selecciona el nivel de consulta, a nivel nacional o nivel entidad.

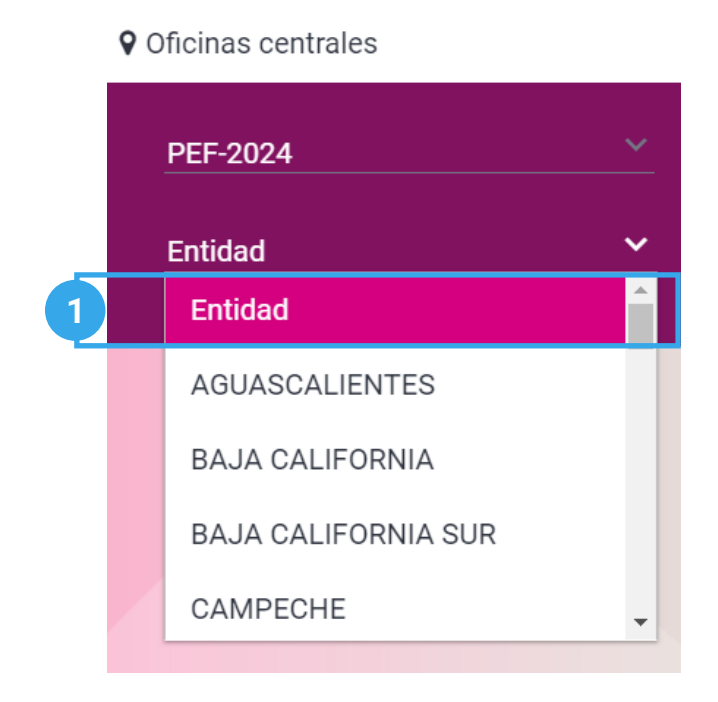

🖒 El sistema precarga los filtros Proceso Electoral, Entidad y Distrito, de acuerdo con los permisos de acceso de tu rol de usuario.

2. Selecciona Reportes, ubicado en el menú lateral.

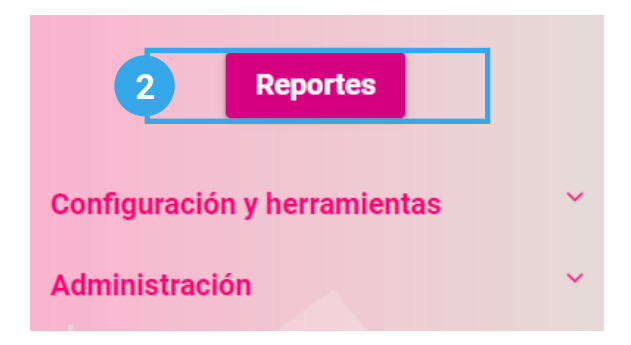

**3**. Dentro del centro de reportes selecciona el reporte que deseas consultar.

## **Centro de Reportes**

#### S Listado de información del registro de representaciones

(Muestra la información de los representantes generales y ante mesa de escrutinio y cómputo registrados)

| Concentrado del registro de representaciones<br>(Muestra el conteo de los representantes generales)<br>3 |                          |                 |  |  |  |  |  |  |
|----------------------------------------------------------------------------------------------------|--------------------------|-----------------|--|--|--|--|--|--|
| <b>4</b> . Llena los campos solicitados por el re                                                        | porte.                   |                 |  |  |  |  |  |  |
| Los datos con ( * ) son requeridos.                                                                      |                          |                 |  |  |  |  |  |  |
| * Modalidad de voto                                                                                      |                          |                 |  |  |  |  |  |  |
| Voto Postal                                                                                              |                          | ~               |  |  |  |  |  |  |
| * Tipo de representante                                                                                  | e Escrutinio y Cómputo / | Sede            |  |  |  |  |  |  |
| * Partido Político / Candidatura Ind                                                                     | ependiente               |                 |  |  |  |  |  |  |
| PAN                                                                                                    | PRI 🗸                    | PRD 🔽 PVEM 🔽 PT |  |  |  |  |  |  |
| MOVIMIENTO CIUDADANO                                                                                     | MORENA                   |                 |  |  |  |  |  |  |

C Los campos varían de acuerdo al reporte, la modalidad de voto y el tipo de representación seleccionada.

5. Da clic en **Buscar**.

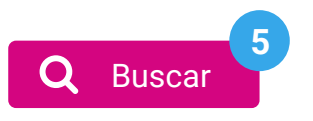

#### 6. Visualiza el **Reporte** seleccionado.

| Representaciones Generales de Partidos Políticos / Candidatura Independiente |                                                 |                |                        |                        |             |            |  |  |
|------------------------------------------------------------------------------|-------------------------------------------------|----------------|------------------------|------------------------|-------------|------------|--|--|
| Modalidad de voto                                                            | Partido Político / Candidatura<br>Independiente | ** Registradas | * Sin<br>observaciones | * Con<br>observaciones | Acreditadas | Eliminadas |  |  |
|                                                                              | Totales:                                        | 17             | 17                     | 0                      | 8           | 6          |  |  |
| Voto Postal                                                                  | PAN                                             | 7              | 7                      | 0                      | 2           | 5          |  |  |
| Voto Postal                                                                  | PRI                                             | 4              | 4                      | 0                      | 3           | 1          |  |  |
| Voto Postal                                                                  | PRD                                             | 1              | 1                      | 0                      | 1           | 0          |  |  |
| Voto Postal                                                                  | PT                                              | 1              | 1                      | 0                      | 1           | 0          |  |  |
| Voto Postal                                                                  | PVEM                                            | 1              | 1                      | 0                      | 1           | 0          |  |  |
| Voto Postal                                                                  | MORENA                                          | 3              | 3                      | 0                      | 0           | 0          |  |  |
| × < ① × × 10 ×                                                               |                                                 |                |                        |                        |             |            |  |  |

\* Registros que ya pasaron por validación

\*\* Se consideran todas las representaciones que han sido registradas sin considerar a las representaciones eliminadas.

🖒 Visualiza la notas al pié de la tabla.

#### Exportación de reportes

1. Da clic en **Exportar a Excel**. El archivo será exportado a formato .xls, de acuerdo con los filtros seleccionados.

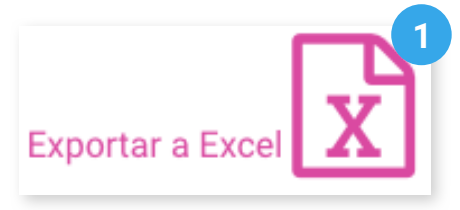

2. Da clic en **Regresar** para volver al centro de reportes.

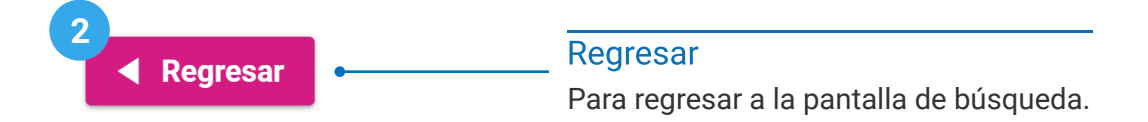

Sistema de Registro de Representaciones de los Partidos Políticos y Candidaturas Independientes para el Voto de los Mexicanos Residentes en el Extranjero

Proceso Electoral 2023 - 2024

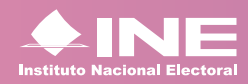

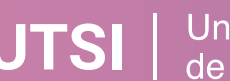

UTSI | Unidad Técnica de Servicios de Informática